Go to your Linoit page and choose "My Canvasses" at the top of the page

| My Canvases       You can create as many canvases as you like!       Tasks         Main       Ain't I A<br>Main       Being a Man<br>Main'       British Lit SLO<br>British Lit SLO<br>Cary Passage #1       Cary Passage #2       Tasks         Cary Passage #3       Claims -<br>Fatherhood<br>Essay Prompt       Practice Exam<br>Cary Passage       Fractice Exam<br>Essay Prompt       Treate a new<br>Canvas       Tasks         Moreav       My Groups       My Groups         Moreav       My Groups       Sard Block English LY                                                                                                    | Imal<br>My Pag  | lardghs                              | My Groups   Favo              | orites   Tasks   Tra                   | <u>My Page</u>  <br>ash | <u>Mv Groups</u>   <u>Preferences</u>   <u>Loqout</u>   <u>Help</u>                             |
|----------------------------------------------------------------------------------------------------|-----------------|--------------------------------------|-------------------------------|----------------------------------------|-------------------------|-------------------------------------------------------------------------------------------------|
| Main Ain't I A<br>Woman? Being a Man British Lit SLO<br>Being a Man Cary Passage #1 Foday Sat, Dec 14<br>No task   Main Ain't I A<br>Woman? Being a Man British Lit SLO<br>Beritish Lit SLO<br>Review #1 Cary Passage #2 Today Sat, Dec 14<br>                                                                                                    | My Canvases     | You can create as ma                 | any canvases as you li        | ke!                                    |                         | Tasks                                                                                           |
| Cary Passage #3<br>Caims -<br>Fatherhood<br>Essay Prompt<br>Cary Passage<br>Essay Prompt<br>Cary Passage<br>Essay Passage<br>Essay Passage | Main            | Ain't I A<br>Woman?                  | Being a Man                   | British Lit SLO<br>Review #1           | Cary Passage #2         | Today Sat, Dec 14<br>No task<br>Tomorrow Sun, Dec 15<br>No task<br>Past<br>Create a new canvasi |
| More» 3rd Block English 1                                                                                                    | Cary Passage #3 | <u>Claims -</u><br><u>Fatherhood</u> | Practice Exam<br>Cary Passage | <u>Thesis - Father</u><br>Essay Prompt | Create a new<br>canvas  | More»<br>My Groups                                                                              |
| s Mores                                                                                                    | Updated Canv    | ases what's new                      | 4:                            |                                        | <u>More»</u>            | CK<br>Company CK<br>CA<br>CA<br>CA<br>CA<br>CA<br>CA<br>CA<br>CA<br>CA<br>CA                    |

Find your canvass from the list and choose "Preferences" under the name of the canvass.

|                                                                                   | Access to Canvas (Publicity) | Notify me<br>when someone<br>posted a<br>sticky | Show this<br>canvas on the<br>dock |
|-----------------------------------------------------------------------------------|------------------------------|-------------------------------------------------|------------------------------------|
| Feb 5<br>Preferences Copy                                                         | For my own private use       | V                                               |                                    |
| About Men       Oct 10       Preferences Copy =                                   | Everyone may post stickies   | V                                               |                                    |
| Ain't I A Woman?<br>3 weeks ago<br>Preferences Copy                               | Everyone may post stickies   | V                                               |                                    |
| All Over But the Shoutin<br>Aug 15<br>Preferences Copy =                          | For my own private use       | ₹.                                              |                                    |
| Being a Man           Oct 11           Preferences         Copy                   | Everyone may post stickies   | V                                               | V                                  |
| British Lit SLO Review #1           5 days ago           Preferences         Copy | Everyone may post stickies   | V                                               | V                                  |
| Cary Passage #2<br>4 days ago                                                     | Everyone may post stickies   | V                                               |                                    |

Scroll down to "Access to Canvas" and choose "Show Stickies to Everyone" then scroll down and choose "Save"

I.

| Edit this canvas                |                                                                                                    | Go to the canvas |  |  |  |
|---------------------------------|----------------------------------------------------------------------------------------------------|------------------|--|--|--|
| Name                            | Ain't I A Woman?                                                                                                    |                  |  |  |  |
| Background                      | (ino) Recommendations Solid colors Upload an image                                                                                                    |                  |  |  |  |
| <b>***</b> *                    |                                                                                                    |                  |  |  |  |
|                                 |                                                                                                    |                  |  |  |  |
| Access to Canvas<br>(Publicity) | <ul> <li>For my own private use         <ul> <li>No one may see the canvas but you</li> <li>Show stickies to everyone             Other people may not post stickies</li> <li>Everyone may post stickies             show stickies to everyone, and let everyone post stickies</li> </ul> </li> </ul> |                  |  |  |  |
| Details                         | <ul> <li>Show this canvas on the dock</li> <li>Create a sticky via Email</li> <li>Allow others to copy stickies on this canvas</li> <li>List on Public Canvases</li> <li>RSS is always generated for all public canvases</li> </ul>                                                                   |                  |  |  |  |
| <b>9</b>                        |                                                                                                    |                  |  |  |  |

Then open the canvass and choose the "I" on the template to get the new URL address to send to me. Copy the top URL address and paste it into an email to me. You have to do this step because the old URL will not work after you change preferences.

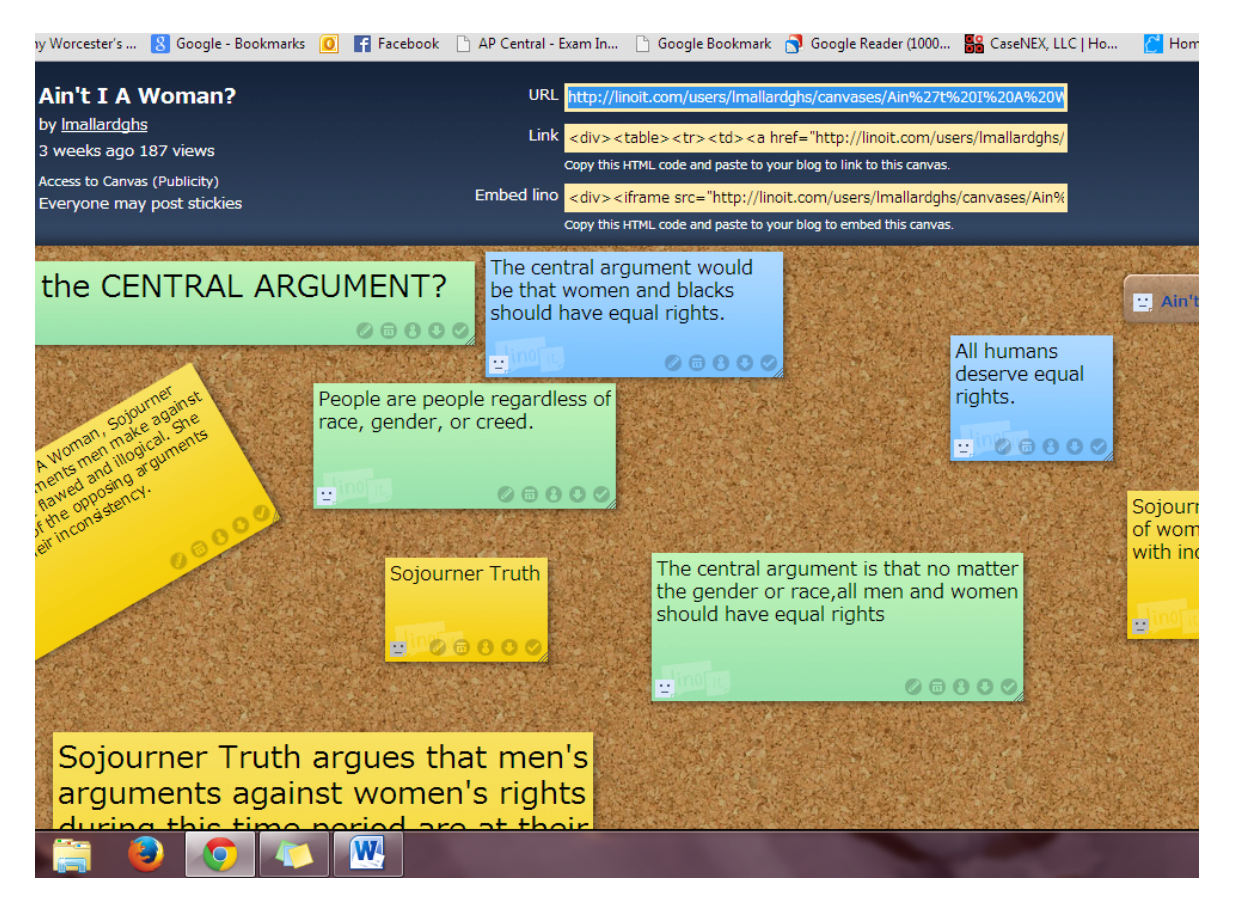